# Объединение клипов

Соедините все клипы в папке media в один видео-ряд и добавьте туда музыку. Настройте переходы между клипами (вкладка Анимация) Добавьте в начало заголовок, а в конец — титры «Автор ...»

| Вставка всех видео сразу:            |                               |                         |                                |                                       |                                                      |                             |                                            |           |             |             |                       |   |
|--------------------------------------|-------------------------------|-------------------------|--------------------------------|---------------------------------------|------------------------------------------------------|-----------------------------|--------------------------------------------|-----------|-------------|-------------|-----------------------|---|
| 📕 I 🖬 🄊                              | ( <b>@</b> ∓ I                |                         |                                |                                       |                                                      |                             | Средства для раб                           | 0         |             |             |                       |   |
| Файл Гл                              | лавная А                      | Анимация                | Визуальные эф                  | фекты                                 | Проект                                               | Вид                         | Правка                                     | 3         |             |             |                       |   |
| Вставить<br>Буф                      | Вырезать<br>Копировать<br>рер | Добавить в<br>и фотогра | зидео Добавить<br>фии музыку ▼ | Виде<br>Лапи<br>Г Тапи<br>Мом<br>Доба | о с веб-кам<br>сать закадр<br>ентальный с<br>авление | еры<br>овый текст<br>:нимок | 📤 Название<br>т 🔻 🛅 Заголовок<br>🍓 Титры 👻 |           |             |             |                       |   |
| Они сразу появятся на панели справа: |                               |                         |                                |                                       |                                                      |                             |                                            |           |             |             |                       |   |
| название<br>Ваголовок                |                               |                         |                                | ÷ по                                  | вернуть Повер                                        | х уда<br>онуть 🔲 Вы         | алить<br>брать все                         | _f        | You<br>Tube | <b>V</b> •• | Сохранить В           | 0 |
|                                      | Темы автофильма               |                         |                                |                                       | Правка                                               |                             |                                            |           | Доступ      |             |                       |   |
|                                      |                               |                         | the man                        | )<br>Innur                            |                                                      | N. may                      |                                            | <u>83</u> | <u> </u>    |             |                       |   |
| 435.                                 |                               | C martine               | m                              |                                       | man                                                  | nu/ growner                 | many                                       | -         |             |             | and the second second |   |
|                                      |                               | warden                  | mer when we are                |                                       |                                                      |                             |                                            |           |             |             |                       |   |

Справа будет доступен просмотр полученного видео. Удерживая левую кнопку мыши, можно менять порядок видеороликов в правой части (просто перетаскивайте ролики). **Добавьте музыку:** 

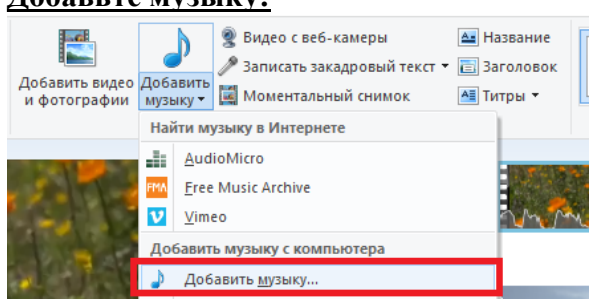

Если окажется, что песни не хватает на весь видеоряд, можно установить курсор на то место, где она заканчивается и <u>еще раз загрузить ее</u>.

## Настройка переходов:

1 шаг. Поставьте курсор мыши между видео (левая кнопка мыши по нужному месту).

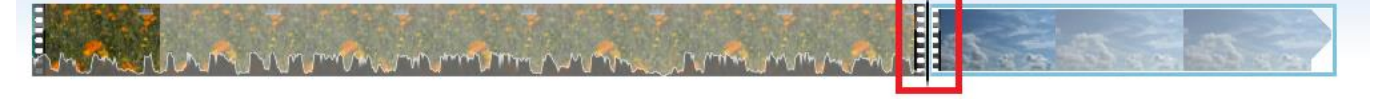

**2 шаг.** Перейдите на вкладку «Анимация» и выберите любую на Ваш вкус. Обратите внимание – программа сама покажет Вам, как будет выглядеть выбранная анимация.

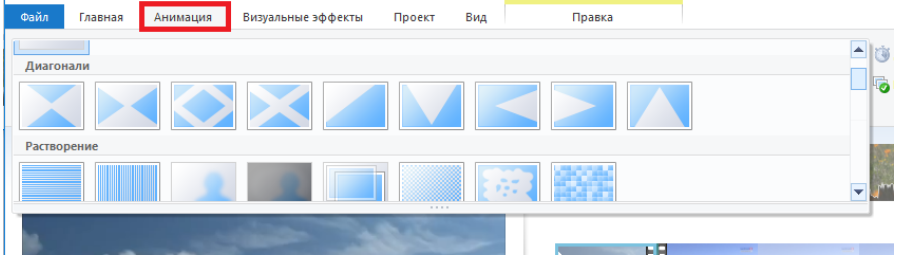

### Вставка заголовка в начало:

Шаг 1. Установите справа курсор на 1-й кадр. Щелкните по кнопке «Заголовок».

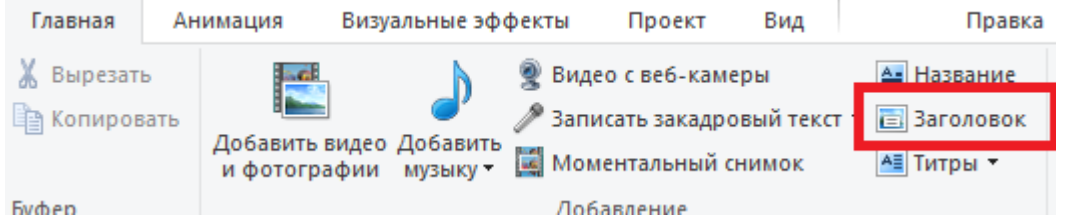

Буфер

Шаг 2. Выберите красивый шрифт, нужный размер, цвет и прочее для заголовка. Впишите название фильма и свои данные: «Выполнил: Фамилия Имя».

#### Вставка титров:

Шаг 1. Установите справа курсор на последний кадр. Щелкните по кнопке «Титры». Можно попробовать разные виды титров.

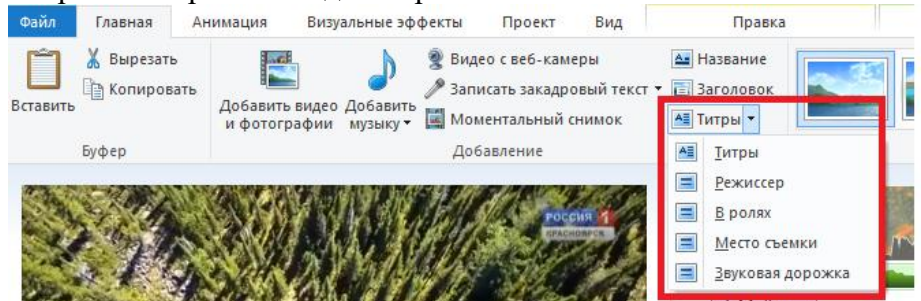

Шаг 2. Посмотрите, как вообще выглядят титры в программе. Выберите красивый шрифт, нужный размер, цвет и прочее для заголовка.

Впишите ФИО режиссера, продюсера, актеров и прочую информацию о фильме (на ваше усмотрение).

В разделе «Проект» можно отрегулировать какая музыка будет громче – музыка из видео, закадровый текст из видео или просто аудиофайл, который вы загрузили.

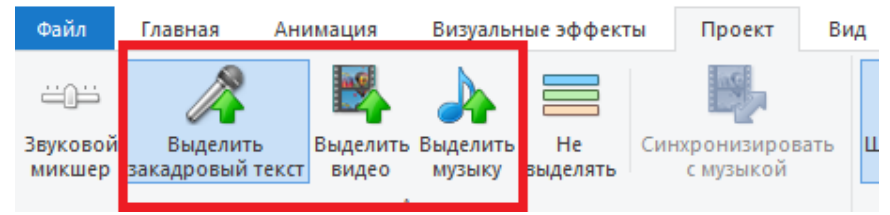

### Сохраните фильм с помощью кнопки:

«Файл» -> «Сохранить фильм» -> «Компьютер»

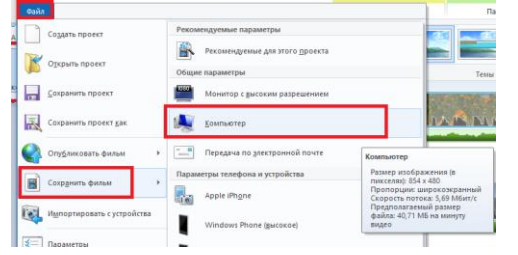